## **BitRecover Thunderbird Restore Software**

Get Thunderbird Emails and Contacts Back Without Any Hassle

You can restore your emails and contacts to a new computer with this Thunderbird Restore Wizard. It doesn't have any file size limits and keeps everything in systematic order. Also, you can choose the destination path to store your data and it is compatible with all latest and old versions of Windows.

## Visit the official page: <u>Thunderbird Restore Software</u>

## How to Restore Thunderbird Data? Easy Steps

Step 1: **Download** and **run** the software on your P.C.

| 🧧 Thunderbird Restore Wizard v3.0 (Trial)                                                                                                    | 122     |              | × |
|----------------------------------------------------------------------------------------------------|---------|--------------|---|
| Copyright 2019. RecoveryTools. All Rights Reserved.                                                                                                    |         |              |   |
| Welcome About                                                                                                    |         |              |   |
| Import OLD Thunderbird data into New Computer Thunde                                                                                                   | rbird   |              |   |
| 1. Click on "Select" button located on next screen and select the folder which c<br>Thunderbird files and then click "Next".                           | ontains | your         |   |
| 2. If the selected folder contains sub-folders (or folders deeper in folder hierarchy Thunderbird files then whole folder hierarchy will be displayed. | y) with |              |   |
| 3. Select required folders to convert.                                                                                                    |         |              |   |
| 4. Select Saving option and Choose desired saving location to proceed for convers                                                                      | sion.   |              |   |
|                                                                                                    |         |              |   |
| ? Buy Now Activate License                                                                                                    | 1       | <u>ext</u> > |   |

| Step 2: Select Files or Select Folders to the software |
|--------------------------------------------------------|
|--------------------------------------------------------|

| Thunderbird Restore Wizard v3.0 (Trial)                                                                                                    | <u>928</u> 5                                                  |                | × |
|----------------------------------------------------------------------------------------------------|---------------------------------------------------------------|----------------|---|
| Copyright 2019. RecoveryTools. All Rights Reserved.                                                                                                    |                                                               |                |   |
| Select File(s) About                                                                                                    |                                                               |                |   |
| I want to convert my Thunderbird data                                                                                                    |                                                               |                |   |
| Convert Emails     O Contacts and Calen     How to Export                                                                                                    | Convert Emails     O Contacts and Calendars     How to Export |                |   |
| Convert configured Thunderbird mailboxes data                                                                                                    |                                                               |                |   |
| C:\Users\Dell\AppData\Roaming\Thunderbird\Profiles                                                                                                    |                                                               |                |   |
| ○ Let me select my Thunderbird mailboxes data                                                                                                    |                                                               |                |   |
| Select Thunderbird Profiles folder or Thunderbird files                                                                                                    |                                                               |                |   |
| Select Folder Or Select Files                                                                                                    |                                                               |                |   |
| C:\Users\Dell\AppData\Roaming\Thunderbird\Profiles                                                                                                    |                                                               |                |   |
|                                                                                                    |                                                               | 1              |   |
|                                                                                                    |                                                               |                |   |
| ? Buy Now Activate License < Previou                                                                                                    | s                                                             | <u>l</u> ext > |   |
| Select File(s) About         I want to convert my Thunderbird data <ul> <li>Convert Emails</li> <li>Contacts and Calent How to Export</li> </ul> <ul> <li>Convert configured Thunderbird mailboxes data C:\Users\Dell\AppData\Roaming\Thunderbird Profiles</li> <li>Let me select my Thunderbird mailboxes data Select Thunderbird Profiles folder or Thunderbird files</li> <li>Select Folder</li> <li>Or</li> <li>Select Files</li> <li>C:\Users\Dell\AppData\Roaming\Thunderbird\Profiles</li> </ul> ?       Buy Now       Activate License       < Previou | ıdars                                                         | <u>l</u> ext > |   |

Step 3: **Check** and **uncheck** the required folder as per your need.

| Thunderbird Restore Wizard v3.0 (Trial)                                                                                                    |          |                | × |
|----------------------------------------------------------------------------------------------------|----------|----------------|---|
| Copyright 2019. RecoveryTools. All Rights Reserved.                                                                                            |          |                |   |
| Select Folders About                                                                                                    |          |                |   |
| C: Users \Dell\AppData \Roaming \Thunderbird \Profiles<br>os 24kuz 3.default<br>ImapMail<br>INBOX<br>Drafts<br>Sent<br>Drafts<br>Sent<br>Trash |          |                |   |
| ? Buy Now Activate License < Previous                                                                                                    | <u> </u> | <u>l</u> ext > |   |

Step 4: Select the **saving format** from the list of options.

| 🧧 Thunderbird Restore Wizard v3.0 (Trial) |                     |                    |        |       | × |
|-------------------------------------------|---------------------|--------------------|--------|-------|---|
| Copyright 2019. RecoveryTools. All Rights | /izard<br>Reserved. |                    |        |       |   |
| Saving Options About                      |                     |                    |        |       |   |
| Saving Option : Thunderbird               | ~                   |                    |        |       |   |
| Destination Path : C:\Users\Dell\Appl     | ata\Roaming\Thun    | lerbird\Profiles\o | s24kuz | 3.de  |   |
| Les les les les les les les les les les l |                     |                    |        |       |   |
|                                           |                     |                    |        |       |   |
|                                           |                     |                    |        |       |   |
|                                           |                     |                    |        |       |   |
| ? Buy Now Activate License                |                     | < <u>P</u> revious | N      | ext > |   |

Step 5: Choose destination **location** and **Click Next** to start conversion process.

| Thunderbird Restore Wizard v3.0 (Trial)                     |                                     | × |
|-------------------------------------------------------------|-------------------------------------|---|
| Copyright 2019. RecoveryTools. All Rights Reserved.         |                                     |   |
| Saving Options About                                        |                                     |   |
| Saving Option : Thunderbird                                 |                                     |   |
| Destination Path : C:\Users\Dell\AppData\Roaming\Thunderbir | d\Profiles\os24kuz3.de <sup>.</sup> |   |
| ImapMail -1.com\INBOX-1 : 1 Message Converted               |                                     |   |
| ? Buy Now Activate License <                                | Previous Stop                       |   |

After following these steps you will able to restore your Thunderbird data to a new computer or you preferred location in a simple way.

## Conclusion

All things considered; Thunderbird Restore Wizard is a simple tool that helps you bring back your Thunderbird data without losing anything. It works with any version of Thunderbird and lets you restore your data anywhere. It saves emails, attachments, and contacts. Whether you're moving to a new computer or backing up your data, this tool makes it easy.